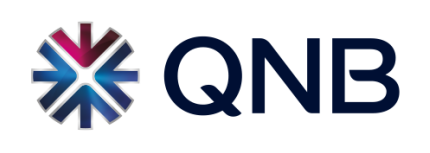

## **PO Acknowledgment – Training Guide**

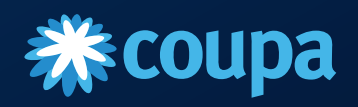

### Introduction

Acknowledging a Purchase Order (PO) in Coupa typically involves confirming receipt and acceptance of the order. Here's a guidelines on how to acknowledge a PO in Coupa:

1. Log in to Coupa Supplier Portal (CSP): Access the Coupa Supplier Portal using your login credentials.

**2. Navigate to Purchase Orders:** In the homepage under the "Orders" Tab you can view and manage your purchase orders.

**3. Locate the PO to Acknowledge:** Identify the specific purchase order that you want to acknowledge. This may be a recently issued PO.

**4. View PO Details:** Click on the purchase order to view its details, including items, quantities, delivery dates, and any special instructions.

**5. Acknowledge the PO:** Look for an option or button that allows you to acknowledge the purchase order. This will be labeled as "Acknowledge,". Click on it to proceed.

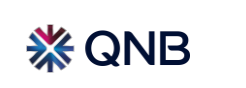

## **Login to Coupa Supplier Portal**

#### Steps to be followed

1. Click the "Order" Tab in the Homepage to view the Purchase Orders(PO)

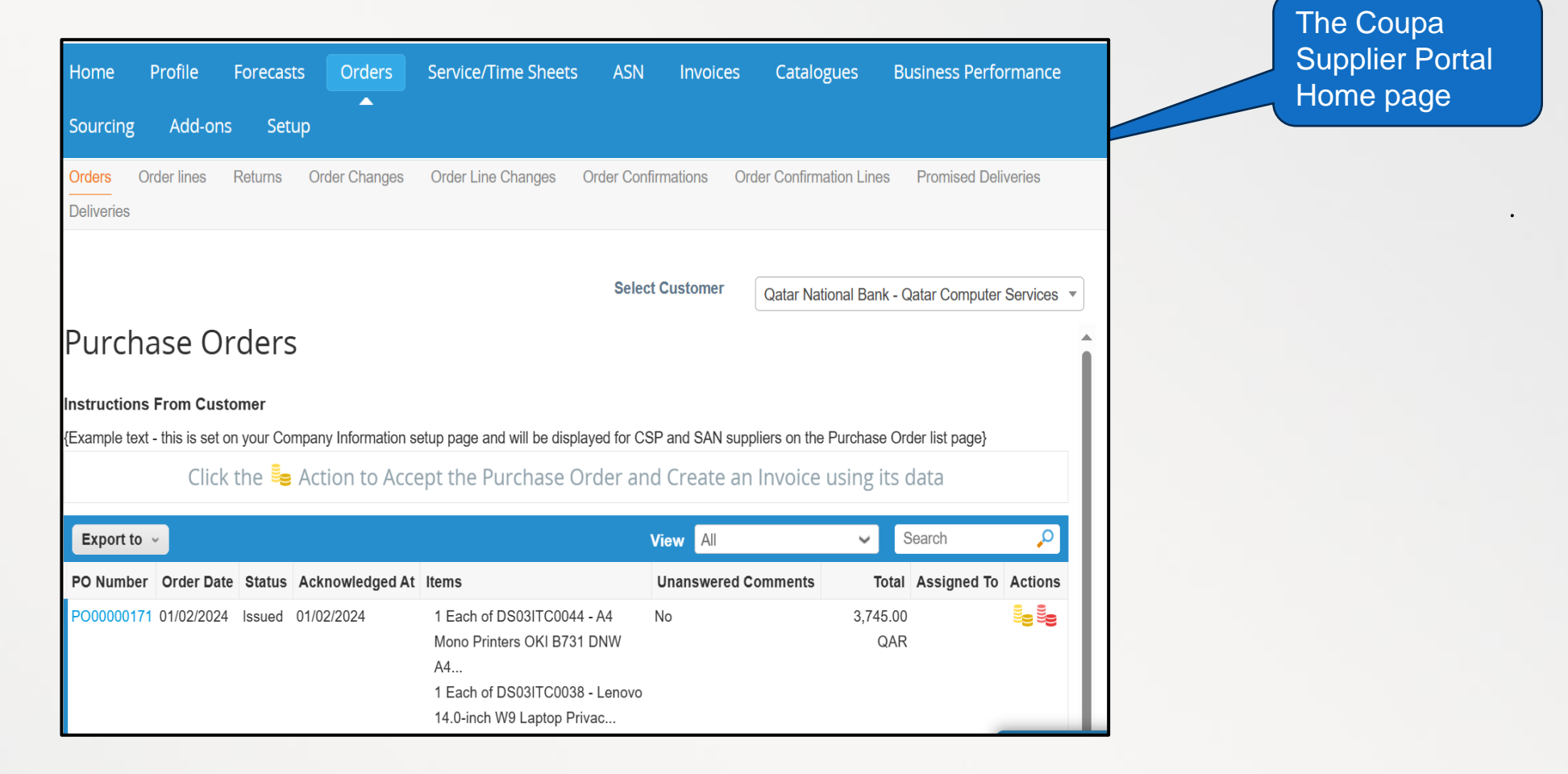

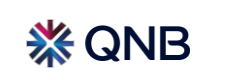

## **Select the Purchase Order (PO)**

#### 2. Click on the Purchase Order Number.

| Home                                                                                                    | Profile                                                  | Forecas | ts Orders       | Service/Time Sheets AS                                                                                                    | N Invoices      | Catalogues B            | usiness Performance       |  |  |  |
|----------------------------------------------------------------------------------------------------|----------------------------------------------------------|---------|-----------------|----------------------------------------------------------------------------------------------------|-----------------|-------------------------|---------------------------|--|--|--|
| Sourcing                                                                                                    | Add-ons                                                  | Set     | up              |                                                                                                    |                 |                         |                           |  |  |  |
| Orders Or<br>Deliveries                                                                                                    | rder lines I                                             | Returns | Order Changes   | Order Line Changes Order C                                                                                                    | onfirmations Or | rder Confirmation Lines | Promised Deliveries       |  |  |  |
| Purcha                                                                                                    | Select Customer Qatar National Bank - Qatar Computer Ser |         |                 |                                                                                                    |                 |                         | Qatar Computer Services 👻 |  |  |  |
| Instructions From Customer<br>{Example text - this is set on your Company Information setup page and will be displayed for CSP and SAN suppliers on the Purchase Order list page} |                                                          |         |                 |                                                                                                    |                 |                         |                           |  |  |  |
| Click the Se Action to Accept the Purchase Order and Create an Invoice using its data                                                                                             |                                                          |         |                 |                                                                                                    |                 |                         |                           |  |  |  |
| Export to ~ View All ~ Search                                                                                                    |                                                          |         |                 |                                                                                                    |                 |                         | Search 🔎                  |  |  |  |
| PO Number                                                                                                    | Order Date                                               | Status  | Acknowledged At | Items                                                                                                    | Unanswered (    | Comments Total          | Assigned To Actions       |  |  |  |
| PO00000171                                                                                                    | 01/02/2024                                               | lssued  | 01/02/2024      | 1 Each of DS03ITC0044 - A4<br>Mono Printers OKI B731 DNW<br>A4<br>1 Each of DS03ITC0038 - Lenov<br>14.0-inch W9 Laptop Privac | No<br>0         | 3,745.00<br>QAR         |                           |  |  |  |

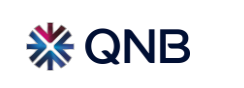

## **View PO Details**

#### 3. The PO screen will be displayed – verify the details

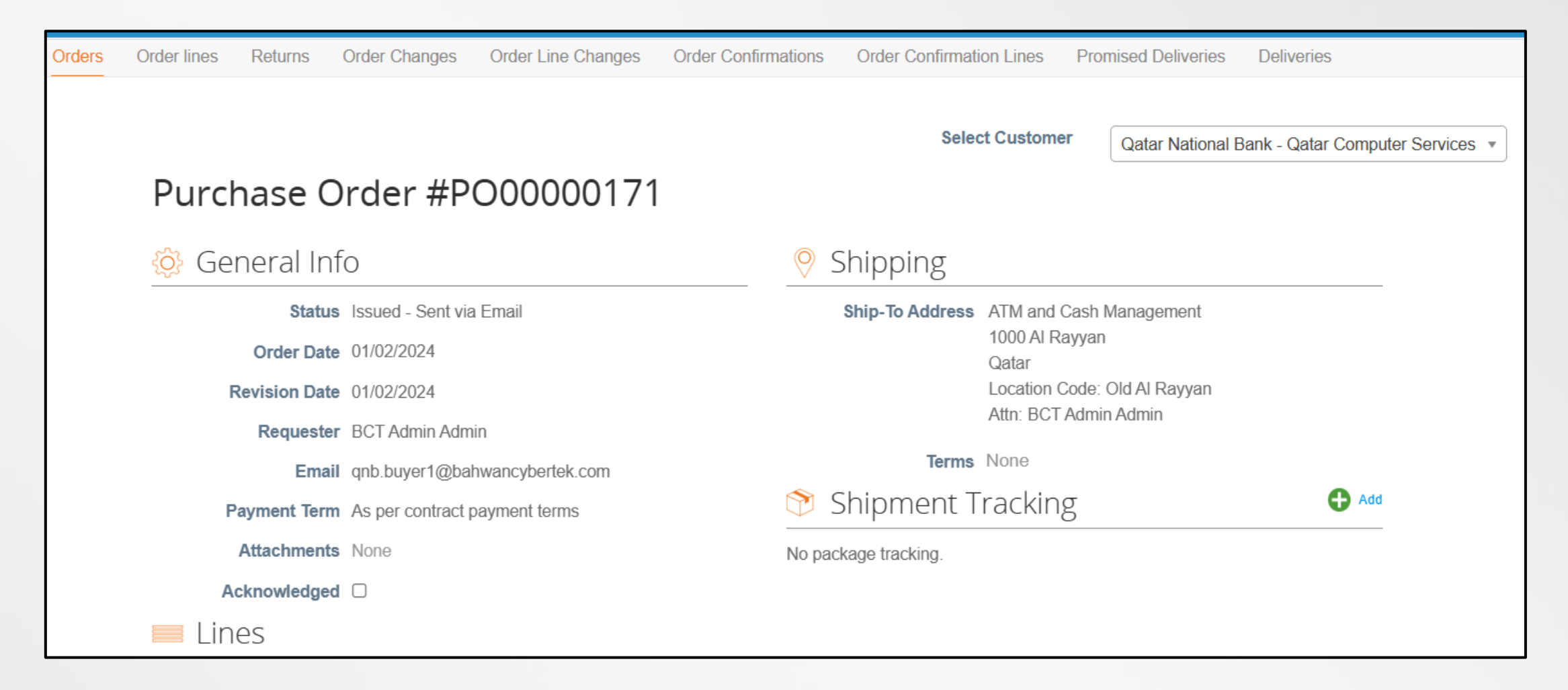

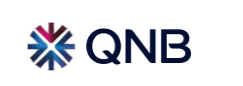

## Acknowledge the PO

4. Click the "Acknowledged" check box to confirm the Order Acknowledgment

Confirmation

| Purchase O         | rder #PO00000171              |                      |                                                         |   |
|--------------------|-------------------------------|----------------------|---------------------------------------------------------|---|
| Order acknowledged |                               |                      |                                                         | × |
| 🔅 General Inf      | 0                             | Shipping             |                                                         |   |
| Status             | Issued - Sent via Email       | Ship-To Address      | ATM and Cash Management                                 |   |
| Order Date         | 01/02/2024                    |                      | 1000 Al Rayyan<br>Qatar<br>Location Code: Old Al Rayyan |   |
| Revision Date      | 01/02/2024                    |                      |                                                         |   |
| Requester          | BCT Admin Admin               |                      | Attn: BCT Admin Admin                                   |   |
| Email              | qnb.buyer1@bahwancybertek.com | Terms                |                                                         |   |
| Payment Term       | As per contract payment terms | 쫫 Shipment Tracking  |                                                         |   |
| Attachments        | None                          | No package tracking. |                                                         |   |
| Acknowledged       |                               |                      |                                                         |   |
| Lines              |                               |                      |                                                         |   |

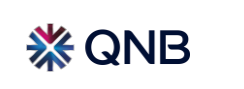

# Thank you